# Lösungsvariante zum Problem beim Öffnen der HTML-Hilfe nach Windows Sicherheitsupdate

Nach einem der letzten Windows-Sicherheitsupdates kann die HTML-Hilfe nicht mehr korrekt angezeigt werden.

Ursache dafür ist eine eingeschränkte Sicherheiteinstellung im InternetExplorer.

Zur Lösung dieses Problems gibt es eine Vielzahl von Möglichkeiten. Diese sind in den übrigen Info-Dokumenten beschrieben.

Nachfolgend beschrieben wir die Variante der Ergänzung eines fehlenden Schlüsseleintrags in der Windows-Registrierung.

## ACHTUNG:

Diese Änderungen sollten NUR von entsprechend geschultem Personal durchgeführt werden. Die Gehr Datentechnik GmbH übernimmt keine Haftung für eventuelle Schäden, welche durch diese Änderung entstehen.

# Ablauf: (System Windows XP)

## - Registrierung aufrufen

Funktion "Start / Ausführen" aktivieren

Geben Sie zum Aufruf des Editierprogramms der Windows-Registrierung den Befehl regedit ein und bestätigen Sie die Eingabe mit dem Button "OK"

| Ausführen                                                                                   | ? 🗙  |
|---------------------------------------------------------------------------------------------|------|
| Geben Sie den Namen eines Programms, Ordners,<br>Dokuments oder einer Internetressource an. | *    |
| OK Abbrechen Durchsu                                                                        | chen |

Nun wird die Registrierungsanzeige geöffnet:

| Registrier ungs-Editor               |          |            |        |                      |  |
|--------------------------------------|----------|------------|--------|----------------------|--|
| Beerbeiten Ansicht Eevoniten 2       |          |            |        |                      |  |
| Arbeitsplatz                         | ~        | Namo       | Түр    | Wert                 |  |
| HKEY_CLASSES_ROOT                    |          | (Standard) | REG_SZ | (Wert nicht gesetzt) |  |
| HKEY_CURRENT_USER                    |          |            |        |                      |  |
| HKEY_LOCAL_MACHINE                   |          |            |        |                      |  |
| HARDWARE                             |          |            |        |                      |  |
| I SAM                                |          |            |        |                      |  |
| SECURITY                             |          |            |        |                      |  |
| B SOFTWARE                           |          |            |        |                      |  |
| E ASBYY                              |          |            |        |                      |  |
| E ACE Compression Software           |          |            |        |                      |  |
| IEI Acronis                          |          |            |        |                      |  |
| HE Acobe                             |          |            |        |                      |  |
| H Adobe Systems                      |          |            |        |                      |  |
| HE AGEO                              |          |            |        |                      |  |
| a America Online                     |          |            |        |                      |  |
| E I Analog Devices                   |          |            |        |                      |  |
| Hard Andrea Dectronics               |          |            |        |                      |  |
| le Appe Computer, Inc.               |          |            |        |                      |  |
| IN CONT                              |          |            |        |                      |  |
| in CD att Talashaira                 |          |            |        |                      |  |
| is All recinologies                  |          |            |        |                      |  |
| iii Ari recmologies Inc.             |          |            |        |                      |  |
| Authentic                            |          |            |        |                      |  |
| a Avery                              |          |            |        |                      |  |
|                                      |          |            |        |                      |  |
|                                      |          |            |        |                      |  |
| Contraction Carries                  |          |            |        |                      |  |
| (D) Contend                          |          |            |        |                      |  |
| (II) Carl Build Data Country Carbill |          |            |        |                      |  |
| In Cas control                       |          |            |        |                      |  |
| CUNTSI                               |          |            |        |                      |  |
| Contraction                          |          |            |        |                      |  |
| Contract Configurate                 |          | 4          |        |                      |  |
| m cooejoox software                  | <u>×</u> | <u>S</u>   |        |                      |  |

- Suchen Sie den folgenden Schlüsseleintrag

HKEY\_LOCAL\_MACHINE\SOFTWARE\Microsoft\HTMLHelp\1.x

\ItssRestrictions MaxAllowedZone =1

## - Neuen Schlüsseleintrag erstellen

- Aktivieren Sie den Eintrag "1.x" mit der rechten Maustaste. Damit wird das Kontextmenü angezeigt.
- Wählen Sie den Eintrag "Neu -> Schlüssel"

| э 🧰 н | MLHelp                        |                                                                                                    |  |
|-------|-------------------------------|----------------------------------------------------------------------------------------------------|--|
|       | Erweitern                     |                                                                                                    |  |
|       | Neu 🕨                         | Schlüssel                                                                                            |  |
| ÷ 📄 I | Suchen                        | Zeichenfolge                                                                                         |  |
| I     | Löschen<br>Umbenennen         | Binärwert<br>DWORD-Wert<br>Wert der mehrteiligen Zeichenfolge<br>Wert der erweiterbaren Zeichenfolge |  |
|       | Exportieren<br>Berechtigungen |                                                                                                    |  |
|       | Schlüsselnamen kopieren       |                                                                                                    |  |

o <u>Überschreiben Sie den Standa</u>rdtext des neuen Schlüsseleintrags

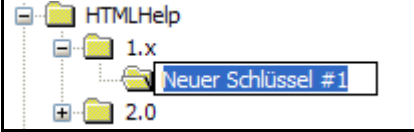

mit der Zeichenfolge "ItssRestrictions"

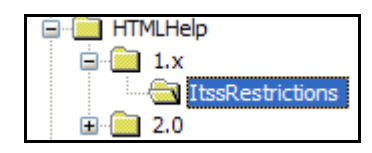

#### o Erzeugen eines neuen Unterschlüssel

Aktivieren Sie den Eintrag "ItssRestrictions" mit der rechten Maustaste. Damit wird das Kontextmenü angezeigt.

| Erweitern               |                                                                                                    |  |
|-------------------------|----------------------------------------------------------------------------------------------------|--|
| Neu                     | Schlüssel                                                                                                    |  |
| Suchen                  | Zeichenfolge                                                                                                    |  |
| Löschen<br>Umbenennen   | Binärwert                                                                                                    |  |
|                         | DWORD-Wert                                                                                                    |  |
| Exportieren             | Wert der mehrteiligen Zeichenfolge                                                                                                    |  |
| Berechtigungen          | skesulcuons                                                                                                    |  |
| Schlüsselnamen kopieren |                                                                                                    |  |
|                         | Erweitern         Neu         Suchen         Löschen         Umbenennen         Exportieren         Berechtigungen         Schlüsselnamen kopieren |  |

o Überschreiben Sie den Standardtext des neuen Schlüsseleintrags

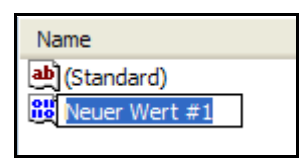

mit dem Wert "MaxAllowedZone"

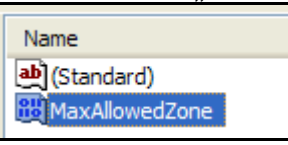

o Wert des Schlüssels eingeben

Aktivieren Sie per Doppelklick auf den Eintrag "MaxAllowedZone", das Werte-Eingabefenster

| DWORD-Wert bearbe               | iten ? 🔀                                                                          |
|---------------------------------|-----------------------------------------------------------------------------------|
| <u>N</u> ame:<br>MaxAllowedZone |                                                                                   |
| Wert:<br>1                      | Basis <ul> <li><u>H</u>exadezimal</li> <li><u>D</u>ezimal</li> </ul> OK Abbrechen |

Tragen Sie den Wert "1" ein bestätigen Sie die Eingabe mit dem Button "OK"

#### -

Registrierung schliessen Schließen Sie den Registrierungseditor mit dem Befehl "Datei / Beenden"